### Протокол адаптации набора реагентов «ТЕХПЛАСТИН-ТЕСТ»

(кат. № 131, кат. № 140, кат. № 607, кат. № 608) на 40 и 100, жидкий реагент (кат. № 735 и кат. № 736) на 500 и 1000 определений производства ООО фирмы «Технология-Стандарт» для автоматического коагулометра

# «STA Compact»

- **В** главном меню выбрать команду [Setup].
- 2 Далее нажать кнопку [Tests].
- 3 Переместить курсор на пустое место в конце списка и нажать [Enter].
- На 1 странице установочного окна введите параметры согласно таблице, представленой ниже:

| let   | :Nex              | kt page                                         |                                           |             |           |                                                                                 | Т     | EST SE           | ГUP – Page | - 1/3     |         |
|-------|-------------------|-------------------------------------------------|-------------------------------------------|-------------|-----------|---------------------------------------------------------------------------------|-------|------------------|------------|-----------|---------|
| Compa | F4:<br>Esc<br>Abt | Depende<br>: Quit<br>previation<br>Name<br>Samp | ent Tes<br><u>n PT T</u><br>e PT T<br>ple | t<br>S<br>S | Iden      | Latest Modification: 20/06/20<br>Identification<br>Method clot-based<br>Diluant |       |                  |            |           |         |
|       | Volume            | Incu.                                           | Dil                                       | ID          |           | Name                                                                            |       | Vial             | Stab.      | Min.      | Volume  |
|       | 50 µl             | 60 sec                                          | 1/1                                       | NaCl        | ]         | NaCl 0,9                                                                        | 0%    | 15 ml            | 72 h       | 0,        | 9 ml    |
|       |                   |                                                 |                                           | 1           | Reagent   |                                                                                 |       |                  |            | 1         |         |
|       | ID Name Incub     |                                                 |                                           |             | Vol.      | Vial                                                                            | Stab. | Min. Volume Wash |            |           | ishing  |
|       |                   |                                                 |                                           | sec         | μ1        | ml                                                                              | h     |                  | (ml)       | Befor     | e After |
|       | Ra                |                                                 |                                           |             |           |                                                                                 |       |                  |            | no        | normal  |
|       | Rb                |                                                 |                                           |             |           |                                                                                 |       |                  |            |           |         |
|       | Rc                |                                                 |                                           |             |           |                                                                                 |       |                  |            |           |         |
|       | Rd 736 TS         | PT 1                                            | ſS                                        |             | 100       | 10                                                                              | 170   |                  | 0,9        | no        | normal  |
|       | А                 | nalysis                                         |                                           |             |           | Resul                                                                           | t     |                  | Valic      | lation (s | ec.)    |
|       | Min. Time         |                                                 | 7                                         |             | Primar    | y Units                                                                         | S     | ec.              | Min        | -         | Max     |
|       | Max. Tame         | Max. Tame 100                                   |                                           |             | Corr      | ector                                                                           | 1.0   | 000              | 10.00      | 0         | 100.00  |
|       | Mean. Time 11     |                                                 |                                           | Single/D    | Duplicate | sir                                                                             | igle  |                  |            |           |         |
|       | Rd Heating Yes    |                                                 |                                           | Prec        | ision     | 5,0                                                                             | 0 %   | Redil. Con       | ndition    | (sec)     |         |
|       | Stirring          | Stirring no                                     |                                           |             |           |                                                                                 |       |                  |            | <         |         |
|       | Clot Type         | Clot Type normal                                |                                           |             |           |                                                                                 |       |                  |            | >         |         |

Для перехода по страницам установочного окна необходимо использовать кнопки **[PgUp][PgDn]**.

5. На 2 странице окна установите параметры следующим образом: PgDn Next Page

Esc:Quit

|       |      |       |      | CA     | LIBRATI    | ON    |        |    |       |         | Scale | e     |            |            |
|-------|------|-------|------|--------|------------|-------|--------|----|-------|---------|-------|-------|------------|------------|
|       |      |       | Μ    | ODE Gr | aph-Linear | regre | ession | ı  |       |         | Raw   | Dat   | ta Lin     |            |
|       | Cali | brat  | iors |        |            |       |        |    |       |         | Conc  | ent   | ration Inv | 7          |
| ID    | K    | ey    | Nai  | ne     | Dil.       | Via   | 1      | St | tab.  | Min.    | Sing  | le/D  | Juplikate  |            |
|       |      |       |      |        |            |       |        |    |       | Volume  | singl | e     |            |            |
|       |      |       |      |        |            |       |        |    |       |         | Offse | et co | orrector   |            |
|       |      |       |      |        |            | n     | nl     |    | h     | ml      | ID    |       | NaC        | 1          |
| 99950 |      |       | CA   | LIB    | 1/1        | 1     |        | 3  |       | 0,3     | Key   |       |            |            |
|       |      |       | TS   |        |            |       |        |    |       |         |       |       |            |            |
| 99950 |      |       | CA   | LIB    | 1/2        | 1     |        | 3  |       | 0,3     |       |       |            |            |
|       |      |       | TS   |        |            |       |        |    |       |         |       |       |            |            |
| 99950 |      |       | CA   | LIB    | 1/4        | 1     |        | 3  |       | 0,3     |       |       |            |            |
|       |      |       | TS   |        |            |       |        |    |       |         | Nam   | e     | NaCl 0     | ,9%        |
| 99950 |      |       | CA   | LIB    | 1/8        | 1     |        | 3  |       | 0,3     | Vial  |       | Stab.      | Min.Volume |
|       |      |       | TS   |        |            |       |        |    |       |         |       |       |            |            |
|       |      |       |      |        | 1          | 1     |        |    |       |         | 15 m  | 1     | 72 h       | 0,9        |
|       | С    | ontro | ols  |        |            |       | Via    | ıl | Stab. | Min. Vo | lume  |       |            |            |
|       |      | Ι     | D    | Key    | Name       |       | ml     |    | h     | ml      |       |       |            |            |
| Leve  | el 1 | 11    | 111  |        | RNP TS     |       | 1      |    | 3     | 0,3     |       |       |            |            |
| Leve  | el 2 | 11    | 112  |        | PATHOP     | L     | 1      |    | 3     | 0,3     |       |       |            |            |

6. Далее перейдите на 3 страницу введите следующие данные:

| PgU        | PgUp Previous Page Test Setup-Page-3/3 |      |            |          |           |             |        |      |          |      |             |  |
|------------|----------------------------------------|------|------------|----------|-----------|-------------|--------|------|----------|------|-------------|--|
| Esc        | Quit                                   |      | 8          |          |           |             |        |      |          |      |             |  |
|            |                                        | Pr   | rintout /7 | Fransmis | sion      |             |        |      |          | Usu  | al Values % |  |
|            |                                        | Con  | vers.      |          | nsmission |             | Min.   |      | Max.     |      |             |  |
| Un         | Unit Factor Print)                     |      |            |          |           | Test Number |        |      | 60.00    |      | 120.00      |  |
| Main %     |                                        |      |            | Ye       | Yes 0     |             |        |      | <b>.</b> |      |             |  |
| Aux. 1 sec |                                        |      |            | Ye       | Yes 0     |             |        |      | Printou  | its  |             |  |
| Aux. 2 INR |                                        |      |            | Ye       | s         |             | 0      |      | Min.     | 10.0 | )0%         |  |
| Aux. 3 Ref | Г                                      |      |            | Yes      | 5         |             |        |      | Max.     | 250  | .00         |  |
| Ç          | Quality                                | Cont | rol        |          |           |             | Period | Vial | Stab     | ).   | Min. Volume |  |
|            | ID                                     | ]    | Key        | 1        | Name      |             | h      | ml   | h        |      | ml          |  |
| Level 1    | 11111                                  |      |            | R        | NP T      | S           | 12     | 1    | 3        |      | 0,3         |  |
| Level 2    | 11112                                  | 2    |            | PA       | THOI      | PL          | 12     | 1    | 3        |      | 0,3         |  |
| Level 3    |                                        |      |            |          |           |             |        |      |          |      |             |  |

7. После завершения ввода данных в установочные окна нажать [Esc] => [Quit] и сохранить нажатием [Save before Quitting] (для принятия введенных данных потребуется ваш код подтверждения). Так же можно выйти без сохранения параметров, выбрав команду [Quit without Saving] или не выходить из установочных окон – [Do not Quit].

8. После регистрации теста, необходимо установить диапазон значений для проведения контроля качества. Для этого необходимо из главного меню войти в **[Calib./Control]**, затем выбрать **[Quality Control]**. Войдите в соответствующий тест **(PT TS)**. Нажмите **[Esc]**, выберете **[Change Range]** и введите верхнее и нижнее значения для контроля качества. Сохраните диапазон нажатием клавиши **[F10]** (для принятия введенных данных потребуется ваш код подтверждения).

9. После этого можно загружать реагенты на борт коагулометра и приступить к проведению калибровочной кривой.

10. Проведение анализа калибровочной кривой

После введения параметров необходимо вернуться в главное меню, выбрать команду (Calib./Control).

Выбрать команду [Calibration] и нажать [Enter].

Выбрать тест РТ ТЅ и нажать [Enter].

Нажать [Esc] и в окне [Calibrations] (для запуска калибровки потребуется ваш код подтверждения).

Внести значение международного индекса чувствительности (**МИЧ/ISI**) и показателя по Квику, соответствующее разведению калибратора в контрольной нормальной плазме из паспорта к набору.

Ввести верхнее и нижнее значение для контроля качества, нажатие клавиши [F10] запустит калибровку.

При удовлетворительных полученных результатах подтвердить калибровочную кривую соответствующей командой [Confirm].

Приступить к проведению исследования образцов.

#### Примечание:

• В качестве реагентов NaCl 0,9% (ID NACL) используют физиологический раствор (NaCl 0,9%) - в состав набора не входит.

• В качестве реагента РТ ТЅ (ID 736TS) выступает раствор техпластина

• Для построения калибровочной кривой используется бедная тромбоцитами плазма, полученная от 3-5 практически здоровых доноров, смешиваемая в равной

пропорции — CALIB TS (ID 99950) или РНП 9 параметров.

• Названиям RNP TS (ID 11111) и PATHOPL (ID 11112) \* соответствует референтная нормальная плазма (в состав набора не входит, кат. № 012) и патоплазма (в состав набора не входит, кат. № 013).

### Протокол адаптации набора реагентов «ТЕХ-ФИБРИНОГЕН-ТЕСТ»

(кат. № 094, кат. № 324, кат. № 225) на 30 и 100 определений производства ООО фирмы «Технология-Стандарт» для автоматического коагулометра

# «STA Compact»

### 1. Приготовление реагентов:

– Рабочий буферный раствор. Содержимое одного флакона с концентрированным буфером Трис- HCl перелить в мерный цилиндр вместимостью 200 мл и долить до метки дистиллированной водой (разведение в 20 раз), тщательно перемешать, в результате получается рабочий буферный раствор.

– **Разведение тромбина.** В один флакон с тромбином внести 5,0 мл 0,9% физиологического раствора (N.B. Вместо растворителя для тромбина) и растворить содержимое при комнатной температуре и энергичном покачивании в течение 2 мин. В результате получают раствор тромбина. Тромбин во втором флаконе разводят по необходимости.

– **Раствор стандарт-плазмы и приготовление калибровочных растворов.** Во флакон со стандарт-плазмой внести **1 мл** дистиллированной воды и растворить при слабом покачивании в течение 3 мин.

(N.B. Развести сразу оба флакона). В результате получают стандарт-плазму с известным содержанием фибриногена (см. паспорт к набору).

### 2. Изменение [Test Setup] для построения калибровочной кривой.

🔢 В главном меню выбрать команду [Setup].

2 Далее нажать кнопку [Tests].

🕄 Переместить курсор на пустое место в конце списка и нажать [Enter].

На 1 странице установочного окна измените параметры согласно рисунку представленному ниже:

| act   | :Nex                 | t Page                                          |                                  | TEST SETUP – Page – 1/3                                               |                |               |               |                       |  |
|-------|----------------------|-------------------------------------------------|----------------------------------|-----------------------------------------------------------------------|----------------|---------------|---------------|-----------------------|--|
| Compa | F4: l<br>Esc:<br>Abb | Dependent T<br>Quit<br>reviation FII<br>Name FI | <sup>°</sup> est<br>B TS<br>B TS | Latest Modification 23/09/2011<br>Identification<br>Method clot-based |                |               |               |                       |  |
|       |                      | Sample                                          |                                  |                                                                       | Diluar         | nt            |               |                       |  |
|       | Volume<br>200 µl     | Incu.<br>60 sec                                 | Dil<br>1/10                      | ID<br>00001                                                           | Name<br>BUF TS | Vial<br>15 ml | Stab.<br>72 h | Min. Volume<br>0,9 ml |  |

|            |          |       | F             | Reagents  | 5      |     |            |           |         |
|------------|----------|-------|---------------|-----------|--------|-----|------------|-----------|---------|
| ID         | Name     | Incub | cub Vol. Vial |           |        | Min | . Volume   | Wa        | shing   |
|            |          | sec   | μl            | ml        | h      |     | (ml)       | Before    | e After |
| Ra         |          |       |               |           |        |     |            |           |         |
| Rb         |          |       |               |           |        |     |            |           |         |
| Rc         |          |       |               |           |        |     |            |           |         |
| Rd 55566   | THRO FIB |       | 100           | 5         | 24     |     | 0,7        | no        | special |
| A          | nalysis  |       |               | Resu      | lt     |     | Valio      | lation (g | /1)     |
| Min. Time  |          | 3     | Primar        | e Units   | g/     | /1  | Min        |           | Max     |
| Max. Tame  | e 8      | 30    | Corr          | rector    | 1.0    | 00  | 0.1        |           | 12.0    |
| Mean. Tim  | ie 3     | 0     | Single/I      | Duplicate | e sing | gle |            |           |         |
| Rd Heating | g n      | 10    | Prec          | ision     | 10     | %   | Redil. Cor | ndition   | (g/l)   |
| Stirring   | n        | 10    |               |           |        |     | 1/5        | <         | 0.86    |
| Clot Type  | lc       | ow    |               |           |        |     | 1/20       | >         | 5.20    |

### DEL=Modify

Для перехода по страницам установочного окна необходимо использовать кнопки [PgUp][PgDn].

5. На 2 странице установочного окна измените параметры согласно рисунку представленному ниже:

| ]                                  | PgUp I<br>PgDn 1                  | Previor | us Page        | Test S | etup – Pa                              | ige-2/3                        |           |                  |         |            |  |
|------------------------------------|-----------------------------------|---------|----------------|--------|----------------------------------------|--------------------------------|-----------|------------------|---------|------------|--|
| ]                                  | Esc: Q                            | uit     | uge            |        |                                        |                                |           | FIB TS           | : FIB T | S          |  |
|                                    |                                   | MOI     | — CA<br>DE Gra |        | Scale<br>Raw Da<br>concent<br>Single/I | ata Log<br>ration I<br>Duplika | Log<br>te |                  |         |            |  |
| ID                                 | Key                               | Na      | ime            | dil.   | Min. Volume                            | single                         |           |                  |         |            |  |
|                                    |                                   |         |                |        | ml                                     | h                              | ml        | Offset corrector |         |            |  |
| 11122                              |                                   | TS C    | ALIB           | 1/5    | 1                                      | 3                              | 0.50      | ID               |         |            |  |
| 11122                              |                                   | TS C    | ALIB           | 1/10   | 1                                      | 3                              | 0.50      | Key              |         |            |  |
| 11122                              |                                   | TS C    | ALIB           | 1/20   | 1                                      | 3                              | 0.50      | Name             |         |            |  |
| 11122                              |                                   | TS C    | ALIB           | 1/30   | 1                                      | 3                              | 0.50      | Vial             | Stab.   | Min.Volume |  |
| Controls<br>ID Key Name Vial<br>ml |                                   |         |                |        |                                        | Stab.<br>h                     | Min. V    | /olume<br>nl     |         |            |  |
| Level                              | 1 1                               | 1111    |                | RNP    | TS                                     | 1                              | 3         | 0                | ,3      |            |  |
| Level                              | Level 2   11112   PATHOPL   1   3 |         |                |        |                                        |                                |           | 0                | ,3      |            |  |

| PgUj<br>Esc: | p Previo              | us Page  | e                  | Test S   | Test Setup – Page-3/3 |                 |             |  |
|--------------|-----------------------|----------|--------------------|----------|-----------------------|-----------------|-------------|--|
| Lite.        | Quit                  |          |                    |          |                       | FIB TS: FIB     | STS         |  |
|              | ī                     | Printout | Transmission       |          |                       |                 | ( 1)        |  |
|              | 1                     | Intou    | Usual Values (g/l) |          |                       |                 |             |  |
|              | Co                    | nvers.   | sion               | Min. Ma  |                       |                 |             |  |
| Uni          | it F                  | actor    | Print              | Test Nur | nber                  | 0.70            | 4.00        |  |
| Main g       | /1                    |          | Yes                |          | 0                     |                 |             |  |
| Aux. 1 se    | c.                    |          | Yes                |          | 0                     | Printout limits |             |  |
| Aux. 2       |                       |          |                    |          |                       | Min. 0.10       | ) g/l       |  |
| Aux. 3       |                       |          |                    |          |                       | Max. 12.        | 00          |  |
|              |                       |          | • •                |          |                       | •               |             |  |
| Qualit       | y Contro              | ol       |                    | Period   | Vial                  | Stab.           | Min. Volume |  |
| ID           |                       | Key      | Name               | h        | ml                    | h               | ml          |  |
| Level 1      | Level 1 11111 RNP TS  |          |                    |          | 1                     | 3               | 0,3         |  |
| Level 2      | Level 2 11112 PATHOPL |          |                    |          | 1                     | 3               | 0,3         |  |
| Level 3      | Level 3               |          |                    |          |                       |                 |             |  |
|              |                       |          |                    |          |                       |                 |             |  |

6. На 3 странице установочного окна измените параметры согласно рисунку представленному ниже:

7. После завершения ввода данных в установочные окна нажать [Esc] => [Quit] и сохранить нажатием [Save before Quitting](для принятия введенных данных потребуется ваш код подтверждения). Так же можно выйти без сохранения параметров, выбрав команду [Quit without Saving] или не выходить из установочных окон – [Do not Quit].

8. После регистрации теста, необходимо установить диапазон значений для проведения контроля качества. Для этого необходимо из главного меню войти в **[Calib./Control] =>** выбрать **[Quality Control].** Войдите в соответствующий тест **(PS TS).** Нажмите **[Esc]**, выберете **[Change Range]** и введите верхнее и нижнее значения для контроля качества. Сохраните диапазон нажатием клавиши **[F10]** (для принятия введенных данных потребуется ваш код подтверждения).

### 3. Провести анализ калибровочной кривой.

1. После введения параметров нужно вернуться в главное меню, выбрать команду [Calib./Control].

2. Выбрать команду [Calibration] и нажать [Enter].

3. Выбрать тест FIB TS и нажать [Enter].

4. Нажать [Esc] и в окне [Calibrations] (для запуска калибровки потребуется ваш код подтверждения).

5. Внести значение концентрации фибриногена, соответствующее разведением калибратора в стандарт-плазме из паспорта к набору.

6. Ввести верхнее и нижнее значение для контроля качества, нажатием клавиши [F10] запустит калибровку.

При удовлетворительных полученных результатах подтвердить калибровочную кривую соответствующей командой [Confirm].

#### Примечание:

• В качестве реагентов BUF TS (ID 00001) используют рабочий раствор буфера, (входит в состав набора) THRO TS (ID 55566) – раствор тромбина (входит в состав набора).

• В качестве TS CALIB (ID 11122) используют стандарт - плазму (входит в состав набора).

• Названиям RNP TS (ID 11111) и PATHOPL (ID 11112) соответствуют референтная нормальная плазма (в состав набора не входит, кат. № 012) и патоплазма (в состав набора не входит, кат. № 012).

### Протокол адаптации набора реагентов «ТРОМБО-ТЕСТ»

(кат. № 151, кат. № 609 и № 610) на 50 и 400 определений производства ООО фирмы «Технология-Стандарт» для автоматического коагулометра

# «STA Compact»

🔳 В главном меню выбрать команду [Setup].

2 Далее нажать кнопку [Tests].

В Переместить курсор на пустое место в конце списка и нажать [Enter].

На 1 странице установочного окна введите параметры согласно рисунку, представленому ниже:

| act     | :Ne               | xt Page                                         |                                           |                |             |                                                                                | Т                 | EST SE | ГUP – Page | - 1/3     |         |
|---------|-------------------|-------------------------------------------------|-------------------------------------------|----------------|-------------|--------------------------------------------------------------------------------|-------------------|--------|------------|-----------|---------|
| A Compa | F4:<br>Esc<br>Abl | Depende<br>: Quit<br>previation<br>Name<br>Samp | ent Tes<br><u>n TT T</u><br>e TT T<br>ple | st<br>TS<br>TS | Iden        | Latest Modification: 31/08/2011   Identification   Method clot-based   Diluant |                   |        |            |           |         |
|         | Volume            | Incu.                                           | Dil                                       | ID             | D Name Vial |                                                                                |                   | Vial   | Stab.      | Min.      | Volume  |
|         | 100 µl            | 60 sec                                          | 1/1                                       | 11612          | DILU        | ENT B                                                                          | UFFER             | 15 ml  | 72 h       | 0         | ,9 ml   |
|         |                   |                                                 |                                           |                | Reagents    |                                                                                |                   |        |            | 1         |         |
|         | ID                | ID Name In                                      |                                           |                |             | Vial                                                                           | Stab. Min. Volume |        |            | W         | ashing  |
|         |                   |                                                 |                                           |                | μ1          | ml                                                                             | h                 |        | (ml)       | Befor     | e After |
|         | Ra                |                                                 |                                           |                |             |                                                                                |                   |        |            | no        | normal  |
|         | Rb                |                                                 |                                           |                |             |                                                                                |                   |        |            |           |         |
|         | Rc                |                                                 |                                           |                |             |                                                                                |                   |        |            |           |         |
|         | Rd 55555          | THRO                                            | TS                                        |                | 100         | 10                                                                             | 72                |        | 0,9        | no        | normal  |
|         | A                 | nalysis                                         |                                           |                |             | Resul                                                                          | t                 |        | Valio      | lation (s | sec.)   |
|         | Min. Time         | ;                                               | 5                                         |                | Primar      | y Units                                                                        | S                 | ec.    | Min        |           | Max     |
|         | Max. Tam          | Max. Tame 120                                   |                                           |                | Corr        | ector                                                                          | 1.0               | 000    | 5.00       |           | 120.00  |
|         | Mean. Tin         | Mean. Time 20                                   |                                           |                | Single/E    | Duplicate                                                                      | e sir             | ngle   |            |           |         |
|         | Rd Heatin         | Rd Heating no                                   |                                           |                | Prec        | ision                                                                          | 5,0               | 0 %    | Redil. Cor | ndition   | (sec)   |
|         | Stirring          | Stirring no                                     |                                           |                |             |                                                                                |                   |        |            | <         |         |
|         | Clot Type         | Llot Type normal                                |                                           |                |             |                                                                                |                   |        |            | >         |         |

Для перехода по страницам установочного окна необходимо использовать кнопки [PgUp] [PgDn].

5. На 2 странице окна установите параметры следующим образом:

| PgUr<br>PgDr<br>Esc: | Previous I<br>n Next Page<br>Quit | Page<br>e      |                                          | Test Setup – Page-2/3<br>TT TS: TT TS |                |             |  |  |  |  |  |  |  |
|----------------------|-----------------------------------|----------------|------------------------------------------|---------------------------------------|----------------|-------------|--|--|--|--|--|--|--|
|                      | CALIBRATION                       |                |                                          |                                       |                |             |  |  |  |  |  |  |  |
|                      | Ν                                 | ODE Rav<br>The | v Mode<br>results are g                  | given in meas                         | sured units (s | ec.)        |  |  |  |  |  |  |  |
| Controls             |                                   |                | L. L. L. L. L. L. L. L. L. L. L. L. L. L |                                       | X              | ,           |  |  |  |  |  |  |  |
|                      | ID                                | Key            | Name                                     | Vial                                  | Stab.          | Min. Volume |  |  |  |  |  |  |  |
|                      |                                   |                |                                          | ml                                    | h              | ml          |  |  |  |  |  |  |  |
| Level 1              |                                   |                |                                          |                                       |                |             |  |  |  |  |  |  |  |
| Level 2              |                                   |                |                                          |                                       |                |             |  |  |  |  |  |  |  |

6. Далее перейдите на 3 страницу, введите следующие данные:

| Pgl<br>Esc | Jp Prev<br>· Ouit | ious Page | Test S      | Setup – Page-3/3 |        |      |             |              |
|------------|-------------------|-----------|-------------|------------------|--------|------|-------------|--------------|
| 250        | . Quit            |           |             |                  |        |      | TT TS: TT   | TS           |
|            |                   | Printout/ | Transmissio | n                |        |      | Liqual Valu | es (sec )    |
|            | (                 | Convers.  | Min. Max.   |                  |        |      |             |              |
| Ur         | nit               | Factor    | Print       | Test             | Number |      | 15.00       | 50.00        |
| Main s     | Main sec Yes      |           |             |                  |        |      |             |              |
| Aux. 1     |                   |           |             |                  |        |      | Prir        | ntout limits |
| Aux. 2     |                   |           |             |                  |        |      | Min. 10     | .00          |
| Aux. 3     |                   |           |             |                  |        |      | Max. 12     | 20.00        |
|            |                   |           |             |                  |        | 1    |             |              |
| (          | Quality           | Control   |             |                  | Period | Vial | Stab.       | Min. Volume  |
|            | ID                | Key       | Nam         | ne               | h      | ml   | h           | ml           |
| Level 1    | 11511             |           | RNP PT/     | TT TS            | 12     | 1    | 3           | 0,3          |
| Level 2    |                   |           |             |                  |        |      |             |              |
| Level 3    |                   |           |             |                  |        |      |             |              |

7. После завершения ввода данных в установочные окна нажать  $[Esc] \Rightarrow [Quit]$  и сохранить нажатием [Save before Quitting] (для принятия введенных данных потребуется ваш код подтверждения). Так же можно выйти без сохранения параметров, выбрав команду [Quit without Saving] или не выходить из установочных окон – [Do not Quit].

8. После регистрации теста, необходимо установить диапазон значений для проведения контроля качества. Для этого необходимо из главного меню войти в [Calib./Control] => выбрать [Quality Control]. Войдите в соответствующий тест (TT TS).

Нажмите [Esc], выберете [Change Range] и введите верхнее и нижнее значения для контроля качества. Сохраните диапазон нажатием клавиши [F10] (для принятия введенных данных потребуется ваш код подтверждения).

9. После этого можно загружать реагенты на борт коагулометра и приступать к работе.

### Примечание:

• В качестве DILUENT BUFFER на борт прибора устанавливается рабочий раствор буфера трис-HCI из набора реагентов «Тромбо-тест» (кат. № 610), или «Трис-буфер» (кат. № 027).

• В качестве реагента THRO TS используют рабочий раствор тромбина.

• Для проведения контроля качества (Quality Control) используют референтную плазму, с аттестованным значением по тромбиновому времени (кат. № 012).

### Протокол адаптации набора реагентов «АПТВ-ЭЛ-ТЕСТ»

(кат. № 649) на 100 определений производства ООО фирмы «Технология-Стандарт» для автоматического коагулометра

# «STA Compact»

🕕 В главном меню выбрать команду [Setup].

2 Далее нажать кнопку [Tests].

В Переместить курсор на пустое место в конце списка и нажать [Enter].

На 1 странице установочного окна введите параметры согласно рисунку, представленому ниже:

| act     | :Nez                    | xt Page                                       |                                 |       | TEST-SETUP – Page – 1/3 |            |             |                           |                                    |                         |    |
|---------|-------------------------|-----------------------------------------------|---------------------------------|-------|-------------------------|------------|-------------|---------------------------|------------------------------------|-------------------------|----|
| A Compa | F4:<br>Esc:<br>Abbrevia | Depende<br>Quit<br>ation AP<br>ame AP<br>Samp | nt Tes<br>TV TS<br>TV TS<br>ole |       | Iden                    | tification | n<br>Diluan | <u>Latest N</u><br>]<br>t | <u>Iodification</u><br>Method clot | n: 20/06/2011<br>-based |    |
|         | Volume                  | Incu.                                         | Dil                             | ID    |                         | Name       |             | Vial                      | Stab.                              | Min. Volume             | ;  |
|         | 50 µl                   | 0 sec                                         | 1/1                             | 11612 | DILU                    | ENT B      | UFFER       | 15 ml                     | 72 h                               | 0,9 ml                  |    |
|         |                         |                                               |                                 | 1     | Reagents                |            |             |                           |                                    |                         |    |
|         | ID                      | ID Name In                                    |                                 |       | Vol.                    | Vial       | Stab.       | Mir                       | . Volume                           | Washing                 |    |
|         |                         |                                               |                                 | sec   | μl                      | ml         | h           |                           | (ml)                               | Before Afte             | er |
|         | Ra 22222                | APTV                                          | TS                              | 180   | 50                      | 15         | 6           |                           | 0,5                                | no norma                | 1  |
|         | Rb                      |                                               |                                 |       |                         |            |             |                           |                                    |                         |    |
|         | Rc                      |                                               |                                 |       |                         |            |             |                           |                                    |                         |    |
|         | Rd 11161                | CaCl <sub>2</sub> (                           | 0.025                           |       | 50                      | 15         | 72          |                           | 0,9                                | no normal               | 1  |
|         | A                       | nalysis                                       |                                 |       |                         | Resul      | lt          |                           | Valic                              | lation (sec.)           |    |
|         | Min. Time               |                                               | 15                              | 5     | Primar                  | e Units    | S           | ec.                       | Min                                | Max                     |    |
|         | Max. Tame               | Max. Tame 180                                 |                                 |       | Corr                    | ector      | 1.          | 000                       | 15.00                              | 0 180.00                | 0  |
|         | Mean. Tim               | Mean. Time 40                                 |                                 |       | Single/D                | uplikate   | e sir       | ngle                      |                                    |                         |    |
|         | Rd Heating no           |                                               |                                 | )     | Prec                    | ision      | 5,0         | 0 %                       | Redil. Cor                         | ndition (sec)           |    |
|         | Stirring no             |                                               | )                               |       |                         |            |             |                           | <                                  |                         |    |
|         | Clot Type               | Clot Type normal                              |                                 |       | —_DEI                   | L=Modi     | fy          |                           |                                    | >                       |    |

Для перехода по страницам установочного окна необходимо использовать кнопки [PgUp] [PgDn].

5. На 2 странице окна установите параметры следующим образом:

| PgU<br>PgD<br>Esc: | p Previo<br>n Next F<br>Quit | us Page<br>Page |                           | Test Setup – Page-2/3<br>APTV TS: APTV TS |               |             |  |  |  |  |
|--------------------|------------------------------|-----------------|---------------------------|-------------------------------------------|---------------|-------------|--|--|--|--|
|                    |                              |                 | CA                        | LIBRATION                                 | 1 ———         |             |  |  |  |  |
|                    |                              | MODE            | Raw Mode<br>The results a | re given in m                             | easured units | (sec.)      |  |  |  |  |
| Controsl           |                              |                 |                           | e                                         |               |             |  |  |  |  |
|                    | ID                           | Key             | Name                      | Vial                                      | Stab.         | Min. Volume |  |  |  |  |
|                    |                              |                 |                           | ml                                        | h             | ml          |  |  |  |  |
| Level 1            |                              |                 |                           |                                           |               |             |  |  |  |  |
| Level 2            |                              |                 |                           |                                           |               |             |  |  |  |  |

6. Далее перейдите на 3 страницу введите следующие данные:

| Pgl<br>Esc | Jp Previo<br>: Quit | ous Page  | Test S              | etup – Page-3/3<br>APTV TS: APTV TS |        |      |         |              |
|------------|---------------------|-----------|---------------------|-------------------------------------|--------|------|---------|--------------|
|            |                     | Printout/ | Usual Values (sec.) |                                     |        |      |         |              |
|            | C                   | Min.      | Max.                |                                     |        |      |         |              |
| Uı         | nit 1               | Factor    | Print               | Test                                | Number |      | 28.00   | 45.00        |
| Main       | sec                 |           | Yes                 |                                     | 0      |      |         |              |
| Aux. 1     | ux. 1               |           |                     |                                     |        |      | Prir    | ntout limits |
| Aux. 2     |                     |           |                     |                                     |        |      | Min. 10 | .00          |
| Aux. 3     |                     |           |                     |                                     |        |      | Max. 25 | 50.00        |
|            |                     | •         |                     |                                     |        |      |         |              |
| (          | Quality C           | ontrol    |                     |                                     | Period | Vial | Stab.   | Min. Volume  |
|            | ID                  | Key       | Nam                 | le                                  | h      | ml   | h       | ml           |
| Level 1    | 11111               |           | RNP '               | ГS                                  | 12     | 1    | 3       | 0,3          |
| Level 2    |                     |           |                     |                                     |        |      |         |              |
| Level 3    |                     |           |                     |                                     |        |      |         |              |

7. После завершения ввода данных в установочные окна нажать [Esc] => [Quit] и сохранить нажатием [Save before Quitting] (для принятия введенных данных потребуется ваш код подтверждения). Так же можно выйти без сохранения параметров, выбрав команду [Quit without Saving] или не выходить из установочных окон – [Do not Quit].

8. После регистрации теста, необходимо установить диапазон значений для проведения контроля качества. Для этого необходимо из главного меню войти в [Calib./Control] => выбрать [Quality Control]. Войдите в соответствующий тест (APTV TS). Нажмите [Esc],

выберете [Change Range] и введите верхнее и нижнее значения для контроля качества. Сохраните диапазон нажатием клавиши [F10] (для принятия введенных данных потребуется ваш код подтверждения).

9. После этого можно загружать реагенты на борт коагулометра и приступать к работе.

#### Примечание:

• В качестве DILUENT BUFFER на борт прибора устанавливается рабочий раствор буфера трис-HCI (в состав набора не входит, кат. № 027).

• В качестве реагента APTV TS устанавливают разведенный АПТВ-Эл-реагент (входит в состав набора).

• В качестве CaCl<sub>2</sub> 0.025 используется рабочий раствор кальция хлорида (входит в состав набора).

• Для проведения контроля качества (Quality Control) используют референтную плазму с аттестованным значением по АПТВ (кат. № 012).

### Протокол адаптации набора реагентов

## «ПАРУС-ТЕСТ»

(кат. № 164) на 40 определений производства ООО фирмы «Технология-Стандарт» для автоматического коагулометра

# «STA Compact»

🗄 В главном меню выбрать команду [Setup].

Далее нажать кнопку [Tests].

В Переместить курсор на пустое место в конце списка и нажать [Enter].

На 1 странице установочного окна введите параметры согласно рисунку, представленому ниже:

| 30          |                   |                                         |                                         |             |              |                      | Ί              | EST SE          | I'UP – Page                                          | -1/3      |         |
|-------------|-------------------|-----------------------------------------|-----------------------------------------|-------------|--------------|----------------------|----------------|-----------------|------------------------------------------------------|-----------|---------|
| <b>Comp</b> | F4:<br>Esc<br>Abt | Depende<br>: Quit<br>previation<br>Name | ent Tes<br><u>n PC T</u><br>PARU<br>ple | t<br>S<br>S | Iden         | tification           | n<br>Diluan    | <u>Latest M</u> | <u>1odification: 20/06/2011</u><br>Method clot-based |           |         |
|             | Volume            | Incu.                                   | Dil                                     | ID          |              | Name                 |                | Vial            | Stab.                                                | Min.      | Volume  |
|             | 50 µl             | 0 sec                                   | 1/1                                     | 11612       | DILU         | DILUENT BUFFER 15 ml |                |                 |                                                      | 0         | ,9 ml   |
|             |                   |                                         |                                         |             | R            | Reagents             |                |                 |                                                      |           |         |
|             | ID                | Name In                                 |                                         |             | Vol. Vial St |                      | Stab.          | Min             | . Volume                                             | W         | ashing  |
|             |                   |                                         |                                         | sec         | μl           | ml                   | h              |                 | (ml)                                                 | Befor     | e After |
|             | Ra 22222          | APTV                                    | ' TS                                    | 0           | 50           | 15                   | 6              |                 | 0,5                                                  | no        | normal  |
|             | Rb 33333          | ACT                                     | PC                                      | 180         | 25           | 4                    | 6              |                 | 0,9                                                  | no        | normal  |
|             | Rc                |                                         |                                         |             |              |                      |                |                 |                                                      |           |         |
|             | Rd 11161          | CaCl <sub>2</sub>                       | 0.025                                   |             | 50           | 15                   | 24             |                 | 0,9                                                  | no        | normal  |
|             | A                 | nalysis                                 |                                         |             |              | Resul                | t              |                 | Valio                                                | dation (s | sec.)   |
|             | Min. Time         |                                         | 10                                      | )           | Primar       | e Units              | S              | ec.             | Min                                                  | l         | Max     |
|             | Max. Tame         | e                                       | 30                                      | 0           | Corr         | ector                | 1.             | 000             | 10.0                                                 | 0         | 100.00  |
|             | Mean. Tim         |                                         | Single/E                                | Duplicate   | e sit        | ngle                 | <b>D</b> 111 C |                 |                                                      |           |         |
|             | Rd Heating no     |                                         |                                         | )           | Prec         | 18101                | 5,0            | 0 %             | Redil. Cor                                           | ndition   | (sec)   |
|             | Stirring no       |                                         |                                         |             |              |                      |                |                 |                                                      | <         |         |
|             | Clot Type         |                                         | norn                                    | lal         |              |                      |                |                 |                                                      | >         |         |

DEL=Modify

90

Для перехода по страницам установочного окна необходимо использовать кнопки **[PgUp] [PgDn].** 

5. На 2 странице окна установите параметры следующим образом:

| PgUj<br>PgDi<br>Esc: | p Previo<br>n Next F<br>Quit | us Page<br>Page |      | Test Setup – Page-2/3<br>PC TS: PARUS |       |             |  |  |  |  |  |  |
|----------------------|------------------------------|-----------------|------|---------------------------------------|-------|-------------|--|--|--|--|--|--|
| CALIBRATION          |                              |                 |      |                                       |       |             |  |  |  |  |  |  |
|                      | sec.)                        |                 |      |                                       |       |             |  |  |  |  |  |  |
| Controls             |                              |                 |      | C                                     |       | ,           |  |  |  |  |  |  |
|                      | ID                           | Key             | Name | Vial                                  | Stab. | Min. Volume |  |  |  |  |  |  |
|                      | ml h ml                      |                 |      |                                       |       |             |  |  |  |  |  |  |
| Level 1              |                              |                 |      |                                       |       |             |  |  |  |  |  |  |
| Level 2              | 2                            |                 |      |                                       |       |             |  |  |  |  |  |  |

6. Далее перейдите на 3 страницу введите следующие данные:

| PgU<br>Esc | Jp Prev<br>: Quit | ious Page | Test S     | PC TS: PARUS |        |      |         |              |
|------------|-------------------|-----------|------------|--------------|--------|------|---------|--------------|
|            |                   | Printou   | Usual Valu | es (sec.)    |        |      |         |              |
|            | (                 | Convers.  | Min.       | Max.         |        |      |         |              |
| Un         | nit               | Factor    |            | 10.00        | 250.00 |      |         |              |
| Main s     | sec               |           | Yes        |              | 0      |      |         |              |
| Aux. 1     |                   |           |            |              |        |      | Prin    | ntout limits |
| Aux. 2     |                   |           |            |              |        |      | Min. 10 | .00          |
| Aux. 3     |                   |           |            |              |        |      | Max. 25 | 50.00        |
|            |                   |           | L          | 1            |        | 1    |         |              |
| (          | Quality           | Control   |            |              | Period | Vial | Stab.   | Min. Volume  |
|            | ID                | Key       | Nam        | ne           | h      | ml   | h       | ml           |
| Level 1    | 11111             |           | RNP        | TS           | 12     | 1    | 3       | 0,3          |
| Level 2    |                   |           |            |              |        |      |         |              |
| Level 3    |                   |           |            |              |        |      |         |              |

7. После завершения ввода данных в установочные окна нажать [Esc] => [Quit] и сохранить нажатием [Save before Quitting] (для принятия введенных данных потребуется ваш код подтверждения). Так же можно выйти без сохранения параметров, выбрав команду [Quit without Saving] или не выходить из установочных окон – [Do not Quit].

8. После регистрации теста, необходимо установить диапазон значений для проведения контроля качества. Для этого необходимо из главного меню войти в [Calib./Control] => выбрать [Quality Control]. Войдите в соответствующий тест (PS TS). Нажмите [Esc], выберете [Change Range] и введите верхнее и нижнее значения для контроля

качества. Сохраните диапазон нажатием клавиши **[F10]** (для принятия введенных данных потребуется ваш код подтверждения).

9. Далее необходимо повторить описанные выше действия, начиная с пункта 1, и ввести следующие данные в установочные окна.

На 1 странице:

| :Ne               | xt page                                 |                                  |                 | TEST SETUP – Page – 1/3 |                     |        |                  |                                               |           |         |  |
|-------------------|-----------------------------------------|----------------------------------|-----------------|-------------------------|---------------------|--------|------------------|-----------------------------------------------|-----------|---------|--|
| F4:<br>Esc<br>Abl | Depende<br>: Quit<br>breviation<br>Name | ent Tes<br><u>n PC-C</u><br>PARU | t<br>DTS<br>S O | Iden                    | tification          | n      | <u>Latest M</u>  | Modification: 20/06/2011<br>Method clot-based |           |         |  |
|                   | Samp                                    | ole                              |                 |                         |                     | Diluar | nt               |                                               | 1         |         |  |
| Volume            | Incu.                                   | Dil                              | ID              |                         | Name                | ;      | Vial             | Stab.                                         | Min.      | Volume  |  |
| 50 µl             | 0 sec                                   | 1/1                              | 11612           | DILU                    | JENT B              | UFFER  | 15 ml            | 72 h                                          | 0         | ,9 ml   |  |
| Reagents          |                                         |                                  |                 |                         |                     |        |                  |                                               |           |         |  |
| ID                | Nan                                     | Name Incub                       |                 |                         | Vol. Vial Stab. Min |        |                  | n. Volume Washing                             |           |         |  |
|                   |                                         |                                  | sec             | μl                      | ml                  | h      |                  | (ml)                                          |           | e After |  |
| Ra 22222          | APTV                                    | ' TS                             | 0               | 50                      | 15                  | 6      |                  | 0,5                                           |           | normal  |  |
| Rb 00001          | H <sub>2</sub> O                        | PC                               | 180             | 25                      | 4                   | 72     |                  | 0,9                                           |           | normal  |  |
| Rc                |                                         |                                  |                 |                         |                     |        |                  |                                               |           |         |  |
| Rd 11161          | CaCl <sub>2</sub>                       | 0.025                            |                 | 50                      | 15                  | 72     |                  | 0,9                                           | no        | normal  |  |
| A                 | nalysis                                 |                                  |                 |                         | Resu                | lt     |                  | Valic                                         | lation (s | sec.)   |  |
| Min. Time         | e                                       | 10                               | )               | Primar                  | y Units             | S      | sec.             | Min                                           |           | Max     |  |
| Max. Tam          | e                                       | 30                               | 0               | Corr                    | ector               | 1.     | .000             | 10.00                                         | 0         | 100.00  |  |
| Mean. Time 150    |                                         |                                  | Single/E        | Duplicate               | e si                | ngle   |                  |                                               |           |         |  |
| Rd Heating no     |                                         |                                  | Prec            | Precision 5,00 %        |                     | 00 %   | Redil. Condition |                                               | (sec)     |         |  |
| Stirring          | Stirring no                             |                                  |                 |                         |                     |        |                  |                                               | <         |         |  |
| Clot Type         | nal                                     |                                  |                 |                         |                     |        | >                |                                               |           |         |  |

На старанице 2:

| PgUp Previous Page | Test Setup – Page-2/3                |
|--------------------|--------------------------------------|
| Esc: Ouit          | PC-O TS: PARUS O                     |
|                    |                                      |
|                    | CALIBRATION                          |
| MODE Raw Mode      | e                                    |
| The result         | s are given in measured units (sec.) |
| Controls           |                                      |
|                    |                                      |

|         | ID | Key | Name | Vial | Stab | Min. Volume |
|---------|----|-----|------|------|------|-------------|
|         |    |     |      | ml   | h    | ml          |
| Level 1 |    |     |      |      |      |             |
| Level 2 |    |     |      |      |      |             |

На странице 3:

| Pgl     | Jp Pr | reviou | ıs Page    | Test S    | etup – Page-3/3 |           |      |                  |         |        |  |
|---------|-------|--------|------------|-----------|-----------------|-----------|------|------------------|---------|--------|--|
| Esc     | : Qui | ıt     |            |           |                 |           |      | PC-O TS: PARUS O |         |        |  |
|         |       |        |            |           |                 |           |      |                  |         |        |  |
|         | 1     | Co     | Usual valu | es (sec.) | Max             |           |      |                  |         |        |  |
| Unit    |       | Fac    | ctor       | Print.    |                 | Test Numb | er   | 10.00            |         | 250.00 |  |
| Main s  | sec   |        |            | Yes       |                 | 0         |      | 10.00 250.00     |         |        |  |
| Aux. 1  |       |        |            |           |                 |           |      | Printout limits  |         |        |  |
| Aux. 2  |       |        |            |           |                 |           |      | Min. 10          | .00     |        |  |
| Aux. 3  |       |        |            |           |                 |           |      | Max. 25          | 50.00   |        |  |
| (       | Quali | ity Co | ontrol     |           |                 | Period    | Vial | Stab.            | Min. Vo | lume   |  |
|         | ID    |        | Key        | Nar       | ne              | h         | ml   | h                | ml      |        |  |
| Level 1 | 111   | 111    |            | RNP TS    |                 | 12        | 1    | 3                | 0,3     |        |  |
| Level 2 |       |        |            |           |                 |           |      |                  |         |        |  |
| Level 3 |       |        |            |           |                 |           |      |                  |         |        |  |

10. После завершения ввода данных в установочные окна нажать  $[Esc] \Rightarrow [Quit]$  и сохранить нажатием [Save before Quitting] (для принятия введенных данных потребуется ваш код подтверждения). Так же можно выйти без сохранения параметров, выбрав команду [Quit without Saving] или не выходить из установочных окон – [Do not Quit].

11. После регистрации теста, необходимо установить диапазон значений для проведения контроля качества. Для этого необходимо из главного меню войти в **[Calib./Control] =>** выбрать **[Quality Control]**. Войдите в соответствующий тест **(PC-0 TS).** Нажмите **[Esc]**, выберете **[Change Range]** и введите верхнее и нижнее значения для контроля качества. Сохраните диапазон нажатием клавиши **[F10]** (для принятия введенных данных потребуется ваш код подтверждения).

12. После этого можно загружать реагенты на борт коагулометра и приступать к работе.

13. Для получения АПТВ время свертывания в стандарт-плазме с добавлением соответственно дистиллированной воды или активатора протеина С необходимо использовать образец стандарт-плазмы из набора реагентов «Парус-тест».

14. По полученным данным рассчитывают нормализованное отношение **(HO)** согласно описанию в инструкции к набору.

#### Примечание:

• В качестве DILUENT BUFFER на борт прибора устанавливается рабочий раствор буфера трис-HCI (в состав набора не входит, кат. № 027).

• В качестве  $H_2O$  устанавливают дистиллированную воду (в состав набора не входит).

• В качестве APTV TS устанавливают рабочий раствор АПТВ-реагента (входит в состав набора).

• В качестве АСТ РС используют рабочий раствор активатора протеина С (входит в состав набора).

• В качестве CaCl<sub>2</sub> 0.025 используется рабочий раствор кальция хлорида (входит в состав набора).

# Протокол адаптации набора реагентов «ЭКСПРЕСС-ЛЮПУС-ТЕСТ»

(кат. № 193) на 50 определений производства ООО фирмы «Технология-Стандарт»

лизводства ООО фирмы «технология-Стандар для автоматического коагулометра

# «STA Compact»

### 1. Установка теста для определения АПТВ ВА+

- 📗 В главном меню выбрать команду [Setup].
- 2 Далее нажать кнопку [Tests].
- В Переместить курсор на пустое место в конце списка и нажать [Enter].

На 1 странице установочного окна введите параметры согласно рисунку, представленому ниже:

| act     | :Nez               | xt Page                              |                                  |               |          |                           | Т                      | EST SE          | ГUP – Page                                           | - 1/3    |         |
|---------|--------------------|--------------------------------------|----------------------------------|---------------|----------|---------------------------|------------------------|-----------------|------------------------------------------------------|----------|---------|
| A Compa | F4:<br>Esc:<br>Abb | Depende<br>Quit<br>reviation<br>Name | ent Tes<br>n BA+<br>BA+ 7<br>ole | t<br>TS<br>TS | Iden     | tification                | n<br>Diluan            | <u>Latest N</u> | <u>Modification: 08/09/2011</u><br>Method clot-based |          |         |
|         | Volume             | Incu.                                | Dil                              | ID            |          | Name                      |                        | Vial            | Stab.                                                | Min.     | Volume  |
|         | 50 µl              | 0 sec                                | 1/1                              | 11612         | DILU     | DILUENT BUFFER 15 ml 72 h |                        |                 |                                                      | 0        | ,9 ml   |
|         |                    |                                      |                                  | 1             | 1        | Rea                       | gents                  |                 |                                                      |          |         |
|         | ID                 | Nan                                  | Incub                            | Vol.          | Vial     | Stab.                     | Mir                    | Min. Volume     |                                                      | Washing  |         |
|         |                    |                                      |                                  | sec           | μl       | ml                        | h                      |                 | (ml)                                                 | Befor    | e After |
|         | Ra 66666           | APTV                                 | BA+                              | 180           | 50       | 15                        | 6                      |                 | 0,5                                                  | no       | normal  |
|         | Rb                 |                                      |                                  |               |          |                           |                        |                 |                                                      |          |         |
|         | Rc                 |                                      |                                  |               |          |                           |                        |                 |                                                      |          |         |
|         | Rd 11161           | CaCl2                                | 0.025                            |               | 50       | 15                        | 72                     |                 | 0,9                                                  | no       | normal  |
|         | Α                  | nalysis                              |                                  |               |          | Resu                      | lt                     |                 | Valio                                                | dation ( | (sec.)  |
|         | Min. Time          |                                      | 15                               | 5             | Primar   | y Units                   | S                      | ec.             | Min                                                  |          | Max     |
|         | Max. Tame          | e                                    | 18                               | 0             | Corr     | ector                     | 1.                     | 000             | 15.00                                                | )        | 180.00  |
|         | Mean. Tim          | Mean. Time 35                        |                                  |               | Single/D | Ouplicate                 | e sir                  | ngle            |                                                      |          |         |
|         | Rd Heating         | )                                    | Prec                             | ision         | 5,0      | 0 %                       | Redil. Condition (sec) |                 |                                                      |          |         |
|         | Stirring           |                                      | no                               | )             |          |                           |                        |                 |                                                      | <        |         |
|         | Clot Type          |                                      | norn                             | nal           |          |                           |                        |                 |                                                      | >        |         |

Для перехода по страницам установочного окна необходимо использовать кнопки [PgUp][PgDn].

5. На 2 странице окна установите параметры следующим образом:

| PgUj<br>PgDi<br>Esc: | o Previo<br>1 Next I<br>Quit | ous Page<br>Page |                            | Test Setup – Page-2/3<br>BA+ TS: BA+ TS |                 |             |  |  |  |  |  |
|----------------------|------------------------------|------------------|----------------------------|-----------------------------------------|-----------------|-------------|--|--|--|--|--|
|                      |                              |                  | CA                         | - CALIBRATION                           |                 |             |  |  |  |  |  |
|                      |                              | MODE             | Raw Mode<br>The results a: | re given in m                           | easured units ( | sec.)       |  |  |  |  |  |
| Controls             |                              |                  |                            | 0                                       | (               | ,           |  |  |  |  |  |
|                      | ID                           | Key              | Name                       | Vial                                    | Stab.           | Min. Volume |  |  |  |  |  |
|                      |                              |                  |                            | ml                                      | h               | ml          |  |  |  |  |  |
| Level 1              |                              |                  |                            |                                         |                 |             |  |  |  |  |  |
| Level 2              |                              |                  |                            |                                         |                 |             |  |  |  |  |  |

6. Далее перейдите на 3 страницу, введите следующие данные:

| PgU<br>Esc                     | Jp Previ<br>: Quit | ous Page  | Test S              | Setup – Page-3/3 |        |      |          |              |
|--------------------------------|--------------------|-----------|---------------------|------------------|--------|------|----------|--------------|
|                                |                    |           |                     |                  |        |      | BA+TS: E | BA+TS        |
|                                |                    | Printout/ | Usual Values (sec.) |                  |        |      |          |              |
|                                | C                  | Min.      | Max.                |                  |        |      |          |              |
| Unit Factor Print. Test Number |                    |           |                     |                  |        |      | 24.00    | 45.00        |
| Main s                         | sec                |           | Yes                 |                  | 0      |      |          |              |
| Aux. 1                         | Aux. 1             |           |                     |                  |        |      | Prin     | ntout limits |
| Aux. 2                         |                    |           |                     |                  |        |      | Min. 15  | .00          |
| Aux. 3                         |                    |           |                     |                  |        |      | Max. 18  | 80.00        |
| (                              | Quality C          | Control   |                     |                  | Period | Vial | Stab.    | Min. Volume  |
|                                | ID                 | Key       | Nam                 | ne               | h      | ml   | h        | ml           |
| Level 1                        | 11811              |           | RNP B               | BA+              | 12     | 1    | 2        | 0,3          |
| Level 2                        |                    |           |                     |                  |        |      |          |              |
| Level 3                        |                    |           |                     |                  |        |      |          |              |

7. После завершения ввода данных в установочные окна нажать [Esc] => [Quit] и сохранить нажатием [Save before Quitting] (для принятия введенных данных потребуется ваш код подтверждения). Так же можно выйти без сохранения параметров, выбрав команду [Quit without Saving] или не выходить из установочных окон – [Do not Quit].

8. После регистрации теста, необходимо установить диапазон значений для проведения контроля качества. Для этого необходимо из главного меню войти в [Calib./Control] => выбрать [Quality Control]. Войдите в соответствующий тест (BA+ TS). Нажмите [Esc], выберете [Change Range] и введите верхнее и нижнее значения для контроля

качества. Сохраните диапазон нажатием клавиши **[F10]** (для принятия введенных данных потребуется ваш код подтверждения).

### 2. Установка теста для определения АПТВ ВА-

I В главном меню выбрать команду [Setup].

2 Далее нажать кнопку [Tests].

🕄 Переместить курсор на пустое место в конце списка и нажать [Enter].

На 1 странице установочного окна введите параметры согласно рисунку представленому ниже:

| act    | :Ne               | xt Page                                         |                                     |                                     |          |                     |          |       | Ţ   | TEST        | SE                                                   | TUP – Page | - 1/3    |          |
|--------|-------------------|-------------------------------------------------|-------------------------------------|-------------------------------------|----------|---------------------|----------|-------|-----|-------------|------------------------------------------------------|------------|----------|----------|
| ACompa | F4:<br>Esc<br>Abl | Depende<br>: Quit<br>previation<br>Name<br>Samp | ent Tes<br>n BA- '<br>BA- Ti<br>ole | Latest<br>Identification<br>Diluant |          |                     |          |       |     | est N       | <u>Modification: 08/09/2011</u><br>Method clot-based |            |          |          |
|        | Volume            | Incu.                                           | Dil                                 | ID                                  | )        |                     | Na       | ame   |     | V           | ial                                                  | Stab.      | Min      | . Volume |
|        | 50 µl             | 0 sec                                           | 1/1                                 | 116                                 | 12       | DILUENT BUFFER 15 m |          |       |     | ml          | 72 h                                                 | 0          | ),9 ml   |          |
|        |                   |                                                 |                                     |                                     |          |                     | Reage    | ents  |     |             |                                                      |            | 4        |          |
|        | ID Name           |                                                 |                                     |                                     | Incu     | ub                  | Vol      | Vial  | Sta | ab.         | Μ                                                    | in. Volume | W        | /ashing  |
|        |                   |                                                 |                                     |                                     | se       | c                   | μl       | ml    | 1   | h           |                                                      | (ml)       | Befo     | re After |
|        | Ra 44444          | AP                                              | ΓV BA                               | <b>\-</b>                           | 18       | 0                   | 50       | 15    | (   | 6           |                                                      | 0,5        | no       | normal   |
|        | Rb                |                                                 |                                     |                                     |          |                     |          |       |     |             |                                                      |            |          |          |
|        | Rc                |                                                 |                                     |                                     |          |                     |          |       |     |             |                                                      |            |          |          |
|        | Rd 11161          | CaCl                                            | 0.025                               | 5 M                                 |          |                     | 50       | 15    | 7   | 2           |                                                      | 0,9        | no       | normal   |
|        | A                 | nalysis                                         |                                     |                                     |          |                     | R        | esult |     |             |                                                      | Valid      | lation ( | (sec.)   |
|        | Min. Time         | ;                                               | 15                                  |                                     | Р        | rim                 | are Un   | its   | S   | ec.         |                                                      | Min        |          | Max      |
|        | Max. Tam          | e                                               | 180                                 | )                                   |          | Сс                  | orrector | r     | 1.  | 000         |                                                      | 15.00      |          | 180.00   |
|        | Mean. Tin         | Mean. Time 35                                   |                                     |                                     |          | ngle                | e/Dupli  | cate  | si  | ngle        |                                                      |            |          |          |
|        | Rd Heatin         |                                                 |                                     | Pr                                  | recision | l                   | 5,0      | 00 %  |     | Redil. Cond | lition                                               | (sec)      |          |          |
|        | Stirring no       |                                                 |                                     |                                     |          |                     |          |       |     |             | <                                                    |            |          |          |
|        | Clot Type         |                                                 | norm                                | nal                                 |          |                     |          |       |     |             |                                                      |            | >        |          |

5. На странице 2:

| PgUp Previous Page          | Test Setup – Page-2/3 |
|-----------------------------|-----------------------|
| PgDn Next Page<br>Esc: Quit | BA- TS: BA- TS        |
|                             |                       |

96

|                                                                             | CALIBRATION                        |  |  |    |   |    |  |  |  |  |  |  |
|-----------------------------------------------------------------------------|------------------------------------|--|--|----|---|----|--|--|--|--|--|--|
| MODE Raw Mode<br>The results are given in measured units (sec.)<br>Controls |                                    |  |  |    |   |    |  |  |  |  |  |  |
|                                                                             | ID Key Name Vial Stab. Min. Volume |  |  |    |   |    |  |  |  |  |  |  |
|                                                                             |                                    |  |  | ml | h | ml |  |  |  |  |  |  |
| Level 1                                                                     | Level 1                            |  |  |    |   |    |  |  |  |  |  |  |
| Level 2                                                                     | Level 2                            |  |  |    |   |    |  |  |  |  |  |  |

6. На странице 3:

| PgU<br>Esc | Jp Previo<br>: Quit | ous Page  |        |                     |          | Test S        | Setup – Page-3/3 |         |  |  |
|------------|---------------------|-----------|--------|---------------------|----------|---------------|------------------|---------|--|--|
|            |                     |           |        |                     |          |               | BA- TS: BA- TS   |         |  |  |
|            |                     | Printout/ |        | Usual Values (sec.) |          |               |                  |         |  |  |
|            | С                   | Min.      | Max.   |                     |          |               |                  |         |  |  |
| Ur         | nit 1               | Factor    | Print. | Test                | t Number |               | 24.00            | 45.00   |  |  |
| Main s     | sec                 |           | Yes    |                     | 0        |               |                  |         |  |  |
| Aux. 1     |                     |           |        |                     |          |               | Printout limits  |         |  |  |
| Aux. 2     |                     |           |        |                     |          |               | Min. 15          | .00     |  |  |
| Aux. 3     |                     |           |        |                     |          |               | Max. 18          | 80.00   |  |  |
|            | $\sim 1^{\circ}$    | · · · 1   |        | 8                   | D 1      | <b>X</b> 7° 1 | G( 1             | M. X/ 1 |  |  |
|            | ID                  | Key       | ml     | h Stab.             | ml ml    |               |                  |         |  |  |
| Level 1    | 11111               |           | RNP '  | 1                   | 3        | 0,3           |                  |         |  |  |
| Level 2    |                     |           |        |                     |          |               |                  |         |  |  |
| Level 3    |                     |           |        |                     |          |               |                  |         |  |  |

7. После завершения ввода данных в установочные окна нажать [Esc] => [Quit] и сохранить нажатием [Save before Quitting] (для принятия введенных данных потребуется ваш код подтверждения). Так же можно выйти без сохранения параметров, выбрав команду [Quit without Saving] или не выходить из установочных окон – [Do not Quit].

8. После регистрации теста, необходимо установить диапазон значений для проведения контроля качества. Для этого необходимо из главного меню войти в **[Calib./Control] =>** выбрать **[Quality Control]**. Войдите в соответствующий тест **(BA-TS)**. Нажмите **[Esc]**, выберете **[Change Range]** и введите верхнее и нижнее значения для контроля качества. Сохраните диапазон нажатием клавиши **[F10]** (для принятия введенных данных потребуется ваш код подтверждения).

После этого можно загружать реагенты на борт коагулометра и приступать к работе.

По полученным данным рассчитывают NR согласно описанию в инструкции к набору.

### Примечание:

• В качестве реагентов DILUENT BUFFER используют рабочий раствор буфера (в состав набора не входит, кат. № 027).

• В качестве реагента APTV BA+ используют АПТВ BA+ реагент (входит в состав набора).

• В качестве АРТV ВА-выступает АПТВ ВА-реагент (входит в состав набора).

• В качестве CaCl<sub>2</sub> 0.025 используется рабочий раствор кальция хлорида (входит в состав набора).

### Протокол адаптации набора реагентов «МУЛЬТИТЕХ-ФИБРИНОГЕН»

(кат. № 712) на 100-200 определений производства ООО фирмы «Технология-Стандарт» для автоматического коагулометра

# «STA Compact»

### Для осуществления манипуляций для корректной установки и калибровки теста необходимы следующие реагенты, не входящие в состав набора:

- Буфер трис-НСІ (кат. № 027).
- Набор «Фибриноген-калибратор» (кат. № 714).
- РНП-плазма (кат. № 012).
- Патоплазма (кат. № 013).

### 1. Приготовление реагентов для анализа.

- -Разведение тромбина. Во флакон с тромбином внести 10 мл растворителя для тромбина и растворить содержимое при комнатной температуре (+18...+25 С°) и перемешива нии в течение 15 мин. Второй флакон тромбина развести по необходимости.
- -Разведение калибратора фибриногена. В каждый из пяти флаконов калибратора фибриногена внести 1 мл дистиллированной воды и растворить содержимое при комнатной температуре и слабом покачивании в течение 15 мин. В результате получают калибраторы с указанной в паспорте к набору калибраторов концентрацией фибриногена.

### 2. Установка теста

- 1. В главном меню выбрать команду [Setup].
- 2. Далее перейти в подменю [Tests].
- Э Переместить курсор на пустое место в конце списка и нажать [Enter].
- 4. На странице №1 окна установки теста произвести изменения согласно таблице, представленной ниже:

|          | :N             | ext Page                                   |                           |                    |                | TEST SETU                 | UP – Page           | - 1/3                          |  |
|----------|----------------|--------------------------------------------|---------------------------|--------------------|----------------|---------------------------|---------------------|--------------------------------|--|
|          | F4<br>Es<br>At | : Depende<br>c: Quit<br>breviation<br>Name | ent Tes<br>1 MTF<br>MTFII | t<br>IB TS<br>3 TS | Identification | Latest Mo                 | odification<br>Meth | : 01/06/2013<br>nod clot-based |  |
| <b>G</b> |                | Samp                                       | ole                       |                    | Dilu           | ant                       |                     |                                |  |
|          | Volume         | Incu.                                      | Dil                       | ID                 | Name           | Name Vial Stab. Min. Volu |                     |                                |  |
|          | 100 µl         | 60 sec                                     | 1/1                       | 99997              | DIL BUF TS1    | 15 ml                     | 72 h                | 0,9 ml                         |  |

|            |             |       | ŀ        | Reagent  | S      |     |            |           |         |
|------------|-------------|-------|----------|----------|--------|-----|------------|-----------|---------|
| ID         | Name        | Incub | Vol.     | Vial     | Stab.  | Mir | n. Volume  | Was       | shing   |
|            |             | sec   | μl       | ml       | h      |     | (ml)       | Before    | After   |
| Ra         |             |       |          |          |        |     |            |           |         |
| Rb         |             |       |          |          |        |     |            |           |         |
| Rc         |             |       |          |          |        |     |            |           |         |
| Rd 99940   | THRO MTF TS |       | 200      | 10       | 72     |     | 0,7        | no        | special |
| А          | nalysis     |       |          | Resu     | lt     |     | Valio      | dation (g | /l.)    |
| Min. Time  | 5           |       | Primary  | y Units  | g/l    |     | Min        |           | Max     |
| Max. Time  | 100         | )     | Corre    | ector    | 1.00   | 00  | 0.5        |           | 12.0    |
| Mean. Time | e 40        |       | Single/D | uplicate | e sing | gle |            |           |         |
| Rd Heating | s no        |       | Preci    | sion     | 10     | %   | Redil. Con | dition    | (g/l.)  |
| Stirring   | no          |       |          |          |        |     |            | <         |         |
| Clot Type  | low         | v     |          |          |        |     |            | >         |         |

Для перехода по страницам установочного окна необходимо использовать кнопки [PgUp][PgDn].

5. На странице № 2 установки теста произвести изменения согласно таблице, представленной ниже :

PgUp Previous Page PgDn Next Page Esc: Quit Test Setup – Page-2/3

MTFIB TS: MTFIB TS

|             | CALIBRATION |            |        |           |       |        |                            |           |             |  |  |  |  |
|-------------|-------------|------------|--------|-----------|-------|--------|----------------------------|-----------|-------------|--|--|--|--|
| MODE        |             | Graph – Li | near r | egression | n     |        | Scale                      | )         |             |  |  |  |  |
| Calibrators |             |            |        | Vial.     | Stab. | Min.   | Meas                       | ures      | Log         |  |  |  |  |
|             |             |            |        |           |       | Volume |                            |           |             |  |  |  |  |
| ID          | Key         | Name       | dil.   | ml        | h     | m19    | Conce                      | entration | Log         |  |  |  |  |
| 99941       |             | CALIB TS 1 | 1/1    | 1         | 3     | 0.3    | Single/Duplicate Duplicate |           |             |  |  |  |  |
| 99942       |             | CALIB TS 2 | 1/1    | 1         | 3     | 0.3    | Offset Corrector           |           |             |  |  |  |  |
| 99943       |             | CALIB TS 3 | 1/1    | 1         | 3     | 0.3    | ID                         |           |             |  |  |  |  |
| 99944       |             | CALIB TS 4 | 1/1    | 1         | 3     | 0.3    | Key                        |           |             |  |  |  |  |
| 99945       |             | CALIB TS 5 | 1/1    | 1         | 3     | 0.3    | Name                       | ,         |             |  |  |  |  |
|             |             |            |        |           |       |        | Vial.                      | Stab.     | Min. Volume |  |  |  |  |
| Controls    |             |            |        |           |       |        | ml                         | h         | ml          |  |  |  |  |
|             |             | ID         | K      | Ley       | Na    | me     |                            |           |             |  |  |  |  |
| Level 1     |             | 99981      |        |           | RNP   | TS1    | 1 3 0,3                    |           |             |  |  |  |  |
| Level 2     |             | 99982      |        |           | PATHO | PL TS1 | 1                          | 3         | 0,3         |  |  |  |  |

6. На странице № 3 окна установки теста произвести изменения согласно таблице, представленной ниже:

| Pg      | Up Previo      | ous Page       |            |         |        |                           | Test Setup – Page-3/3 |       |     |            |  |
|---------|----------------|----------------|------------|---------|--------|---------------------------|-----------------------|-------|-----|------------|--|
| Es      | <b>c:</b> Quit |                |            |         |        |                           | MTFIB TS: MTFIB TS    |       |     |            |  |
|         | Prir           | ntout/Tra      | ansn       | nission | Usua   | l Values                  | s (g/                 | /I)   |     |            |  |
|         | Unit           | Conve<br>Facto | ers.<br>or | Print.  | T<br>T | ransmission<br>est Number | Mi                    | n.    |     | Max.       |  |
| Main    | g/l            |                |            | Yes     |        | 0                         | 0.7                   | 70    | 4.0 |            |  |
| Aux.1   | sec.           |                |            | Yes     |        | 0                         | Printout Limits       |       |     |            |  |
| Aux.2   |                |                |            |         |        |                           | Mi                    | n.    |     | 0.5 g/l    |  |
| Aux.3   |                |                |            |         |        |                           | Ma                    | ix.   |     | 12.0       |  |
| Quality | Control        |                |            |         |        | Period                    | Vial                  | Stab. |     | Min.Volume |  |
|         | ID             | Key            |            | Name    |        | h                         | ml                    | h     |     | ml         |  |
| Level 1 | 99981          |                |            | RNP TS1 |        | 12                        | 1                     | 3     |     | 0.3        |  |
| Level 2 | 99982          |                | PA         | THOPL T | S1     | 12                        | 1                     | 3     |     | 0.3        |  |
| Level 3 |                |                |            |         |        |                           |                       |       |     |            |  |

7. После завершения ввода данных в установочные окна нажать [Esc]. Для сохранения изменений и выхода нажать [Save before Quitting], для выхода без сохранения изменений нажать [Quit without Saving], для отмены выхода нажать [Do not quit]. Для принятия введенных данных потребуется код подтверждения.

### 3. Загрузка реагентов на борт коагулометра

Для упрощения процесса загрузки реагентов на борт коагулометра ниже представлена таблица соответствия.

| N⁰ | ID    | Сокращение  | Наименование реакти   | ва        | Vial, ml | Stab., h | Min., ml |
|----|-------|-------------|-----------------------|-----------|----------|----------|----------|
|    |       |             |                       |           |          |          |          |
| 1  | 99997 | DIL BUF TS1 | Трис-буфер            |           | 15       | 72       | 0.9      |
|    |       |             |                       |           |          |          |          |
| 2  | 99981 | RNP TS1     | Норма, РНП            | 12        | 1        | 3        | 0.3      |
| 3  | 99982 | PATHOPL TS1 | Патология, патоплазма | 12        | 1        | 3        | 0.3      |
|    |       |             | Калибраторы           |           |          |          |          |
| 4  | 99941 | CALIB TS 1  | Калибратор №1 МТФГ    |           | 1        | 4        | 0.3      |
| 5  | 99942 | CALIB TS 2  | Калибратор №2 МТФГ    |           | 1        | 4        | 0.3      |
| 6  | 99943 | CALIB TS 3  | Калибратор №3 МТФГ    |           | 1        | 4        | 0.3      |
| 7  | 99944 | CALIB TS 4  | Калибратор №4 МТФГ    |           | 1        | 4        | 0.3      |
| 8  | 99945 | CALIB TS 5  | Калибратор №5 МТФГ    |           | 1        | 4        | 0.3      |
|    |       |             | Реагенты              |           |          |          |          |
| 9  | 99940 | THRO MTF TS | Тромбин МультиТех-Фи  | ибриноген | 10       | 72       | 0.7      |

При загрузке реагентов на борт коагулометра в позиции «LOT» необходимо указывать серию реагента, которая отображена на этикетке каждого флакона. При изменении серии реагента потребуется переназначить ранги контроля качества, либо построить новую калибровочную кривую, в зависимости от того, какой из реагентов изменился.

### 4. Анализ калибровочной кривой

- 🔢 Вернуться в главное меню, выбрать команду [Calib./Control].
- 2. Выбрать команду [Calibration].
- 3. Выбрать тест MTFIB TS.
- [4] Нажать [Esc], запустить [Calibrate].
- Заполнить концентрации фибриногена согласно паспорту набора калибраторов, ввести нормальные значения для контролей калибровки.
- **6** Запустить калибровку **[F10]**. Для начала процесса калибровки потребуется код подтверждения.
- При удовлетворительных результатах, полученных в процессе калибровки, подтвердить калибровочную кривую [Confirm].

### 5. Установка рангов и проведение контроля качества

Перед началом работы в новом тест протоколе необходимо произвести контроль качества. При этом образцы, используемые для контроля качества, должны быть загружены на борт.

- **Ш** Вернуться в главное меню, выбрать команду [Calib./Control].
- 2. Выбрать команду [Quality Control].
- З. Выбрать тест MTFIB TS.
- 4 Нажать [Esc], выбрать [Change range], ввести верхнее и нижнее значение для контроля качества.
- **5** Сохранить диапазон **[F10]**. Для принятия введенных данных потребуется код подтверждения.

### Протокол адаптации набора реагентов «ХРОМОТЕХ-ПЛАЗМИНОГЕН»

(кат. № 734) на 175 определений производства ООО фирмы «Технология-Стандарт» для автоматического коагулометра

# «STA Compact»

### 1. Приготовление реагентов

**1.** Разведение концентрированного буфера трис-НСІ. В день исследования, в соответствии с потребностью, концентрированный буфер трис-НСІ развести дистиллированной водой в 20 раз (1 объем концентрированного буфера + 19 объемов воды), в результате получают рабочий буферный раствор.

**2.** Разведение стрептокиназы. В один флакон со стрептокиназой внести 9,0 мл рабочего раствора буфера и растворить содержимое при комнатной температуре и легком покачивании в течение 2 мин. В результате получают раствор стрептокиназы.

**3.** Разведение хромогенного субстрата. В один флакон с хромогенным субстратом (далее по тексту - субстратом) внести 7,0 мл дистиллированной воды и растворить содержимое при комнатной температуре (+18... +25 °C) и легком покачивании в течение 5 мин. В результате получают раствор субстрата.

**4.** Разведение контрольной плазмы. В один флакон с контрольной плазмой внести 1,0 мл дистиллированной воды и растворить содержимое при комнатной температуре и легком покачивании в течение 3 мин.

Разведенную контрольную плазму разлить по 0,5 мл в два герметично закрывающихся стеклянных силиконированных или пластиковых контейнера (флакона) и заморозить при температуре -16... -20 °C. Порцию свежей или размороженной (на водяной бане при температуре +37 °C) контрольной плазмы следует использовать для получения контрольных показателей поглощения в день проведения исследования.

Концентрация плазминогена в контрольной плазме указана в Паспорте к набору.

### 2. Изменение [Test Setup] для построения калибровочной кривой

**Ш** В главном меню выбрать команду [Setup].

2 Далее нажать кнопку [Tests].

**STACompact** 

3. Переместить курсор на пустое место в конце списка и нажать [Enter].

4. На 1 странице установочного окна измените параметры согласно таблице, представленной ниже:

| :Nex       | t Page              |               |                                | Г              | TEST SETU | JP – Page   | - 1/3        |  |
|------------|---------------------|---------------|--------------------------------|----------------|-----------|-------------|--------------|--|
| F4:<br>Esc | Dependent<br>: Quit | Test          | Identi                         | fication       | Latest M  | odification | n 10/03/2014 |  |
| Abl<br>Nar | previation P        | L TS<br>NOGEN | Method chromo - Kinetic OD/min |                |           |             |              |  |
|            | Sample              |               | Diluant                        |                |           |             |              |  |
| Volume     | Incu.               | Dil           | ID Name Vial Stab. Min. Volum  |                |           |             |              |  |
| 50 µl      | 0 sec               | 1/20          | 11612                          | DILUENT BUFFER | 15 ml     | 72 h        | 0.9 ml       |  |

|               |              |       | Reag     | ents  |        |             |          |         |
|---------------|--------------|-------|----------|-------|--------|-------------|----------|---------|
| ID            | Name         | Incub | Vol.     | Vial  | Stab.  | Min. Volume | Wa       | shing   |
|               |              | sec   | μl       | ml    | h      | (ml)        | Befor    | e After |
| Ra STREP      | PLG STREP    | 400   | 200      | 6     | 168    | 0.5         | no       | special |
| Rb            |              |       |          |       |        |             |          |         |
| Rc            |              |       |          |       |        |             |          |         |
| Rd SUBST      | PLG SUBST    |       | 40       | 6     | 168    | 0.5         | no       | special |
|               |              |       |          |       |        |             |          |         |
| Ana           | lysis        |       | R        | esult |        | Valio       | lation ( | %)      |
| Linearity Mir | n 0.01       | Prin  | nare Ur  | nits  | %      | Min         |          | Max     |
| First Point   | 10 S         | C     | Correcto | r     | 1.000  | 5.0         |          | 140.0   |
| Second Point  | 60 S         | Sing  | le/Dupli | icate | single |             |          |         |
| Rd Heating    | Yes          | Р     | recision | 1     | 10%    | Redil. Cor  | ndition  | (%)     |
| Stirring      | Stirring Yes |       |          |       |        |             | <        |         |
|               |              |       |          |       |        | 1/40        | >        | 140.0   |

### DEL=Modify

Для перехода по страницам установочного окна необходимо использовать кнопки [PgUp][PgDn].

Б. На 2 странице установочного окна измените параметры согласно таблице, представленной ниже:

| ]                       | PgDn 1<br>Esc: Q | Next Page<br>uit       |                                       |                              |            |            | PL TS:                   | PLAS         | MINOGEN |
|-------------------------|------------------|------------------------|---------------------------------------|------------------------------|------------|------------|--------------------------|--------------|---------|
|                         |                  | CA<br>MODE Gra<br>Cali | Scale<br>Measur<br>Concen<br>Single/I | es Lin<br>tration<br>Duplika | Lin<br>ate |            |                          |              |         |
| ID                      | Key              | Name                   | Min. Volume                           | single                       | amaata     |            |                          |              |         |
|                         |                  |                        | ml                                    | ID 1161                      |            | )ľ         |                          |              |         |
| 11612                   |                  | DILUENT BUFFEI         | R 1/20                                | 15                           | 72         | 0.90       | Kev                      |              |         |
| 11122                   |                  | TS CALIB               | 1/80                                  | 1                            | 3          | 0.50       | Name DILUENT BUFFE       |              |         |
| 11122                   |                  | TS CALIB               | 1/40                                  | 1                            | 3          | 0.50       | Vial   Stab.   Min.Volun |              |         |
| 11122                   |                  | TS CALIB               | 1/20                                  | 1                            | 3          | 0.50       | 15 ml                    | 72 h         | 0.90    |
| Controls<br>ID Key Name |                  |                        |                                       | ne                           | Vial<br>ml | Stab.<br>h | Min. V                   | /olume<br>nl |         |
| Level 1 11111 RNP TS    |                  |                        |                                       |                              | 1          | 8          | 0                        | .3           |         |
| Level                   | 2 1              | 1112                   | PATH                                  | OPL                          | 1          | 8          | 0                        | .3           |         |

#### Примечание:

•В качестве реагентов DILUENT BUFFER (ID 11612) используют рабочий раствор буфера (входит в состав набора), PLG STREP (ID STREP) — рабочий раствор стрептокиназы (входит в состав набора), PLG SUBST (ID SUBST) — рабочий раствор хромогенного субстрата (входит в состав набора).

• В качестве TS CALIB (ID 11122) используют стандарт-плазму (входит в состав набора).

• Названиям RNP TS (ID 11111) и PATHOPL (ID 11112) соответствует референтная нормальная плазма (в состав набора не входит, кат.  $N_{0}$  012) и патоплазма (в состав набора не входит, кат.  $N_{0}$  013).

«ХромоТех-Плазминоген» на 175 определений

| PgL<br>Esc | p Previ | ous Page | 2              |        | Test S | Setup – Page-3/3   |             |  |  |
|------------|---------|----------|----------------|--------|--------|--------------------|-------------|--|--|
| 2.50       | Zuit    |          |                |        |        | PL TS: PLASMINOGEN |             |  |  |
|            |         | Drintou  | t/Transmission |        |        |                    | (0.())      |  |  |
|            |         | FIIIIOu  |                |        |        | Usual Value        | s (%)       |  |  |
|            | (       | Convers. | Min.           | Max.   |        |                    |             |  |  |
| Ur         | it      | Factor   | Print          | nber   | 75     | 140                |             |  |  |
| Main       | %       |          | Yes            |        | 0      |                    |             |  |  |
| Aux. 1     |         |          |                |        |        | Print              | out limits  |  |  |
| Aux. 2     |         |          |                |        |        | Min. 1.00          | )           |  |  |
| Aux. 3     |         |          |                |        |        | Max. 200           |             |  |  |
|            | 1       |          | · ·            |        |        | 1                  | 1           |  |  |
| Qual       | ity Con | trol     |                | Period | Vial   | Stab.              | Min. Volume |  |  |
| II         | )       | Key      | Name           | h      | ml     | h                  | ml          |  |  |
| Level 1    | 11111   |          | RNP TS         | 12     | 1      | 8                  | 0.3         |  |  |
| Level 2    | 11112   |          | PATHOPL        | 12     | 1      | 8                  | 0.3         |  |  |
| Level 3    |         |          |                |        |        |                    |             |  |  |
|            |         |          |                |        |        |                    |             |  |  |

**6** На 3 странице установочного окна измените параметры согласно таблице, представленной ниже:

[7] После завершения ввода данных в установочные окна нажать [Esc] => [Quit] и сохранить нажатием [Save before Quitting] (для принятия введенных данных потребуется ваш код подтверждения). Так же можно выйти без сохранения параметров, выбрав команду [Quit without Saving] или не выходить из установочных окон - [Do not Quit].

8. После регистрации теста, необходимо установить диапазон значений для проведения контроля качества. Для этого необходимо из главного меню войти в [Calib./Control] => выбрать [Quality Control]. Войдите в соответствующий тест (PL TS). Нажмите [Esc], выберите [Change Range] и введите верхнее и нижнее значения для контроля качества. Сохраните диапазон нажатием клавиши [F10] (для принятия введенных данных потребуется ваш код подтверждения).

#### 3. Провести анализ калибровочной кривой

**1.** После введения параметров необходимо вернуться в главное меню, выбрать команду (Calib./Control).

**2**. Выбрать команду [Calibration] и нажать [Enter].

3. Выбрать тест AT III TS и нажать [Enter].

**4** Нажать **[Esc]** и в окне **[Calibrations]** (для запуска калибровки потребуется ваш код подтверждения).

5. Внести значение концентрации плазминогена, соответствующее разведением калибратора в стандарт-плазме из паспорта к набору.

**6** Ввести верхнее и нижнее значение для контроля качества, нажатие клавиши **[F10]** запустит калибровку.

При удовлетворительных полученных результатах подтвердить калибровочную кривую соответствующей командой [Confirm].

### Протокол адаптации набора реагентов «ХРОМОТЕХ-АНТИТРОМБИН»

(кат. № 733) на 300 определений производства ООО фирмы «Технология-Стандарт» для автоматического коагулометра

# «STA Compact»

### 1. Приготовление реагентов

**ПРазведение хромогенного субстрата.** Во флакон с хромогенным субстратом (далее по тексту - субстратом) внести **5,0 мл** дистиллированной воды и растворить содержимое при температуре +37 °C и периодическом покачивании в течение 30 мин. В результате получают раствор субстрата.

**2** Разведение тромбина. Во флакон с тромбином добавить указанный в паспорте к набору объём растворителя для тромбина и растворить содержимое при комнатной температуре (+18... +25 °C) и легком покачивании в течение 2 мин. В результате получают рабочий раствор тромбина, который перед использованием должен быть выдержан при комнатной температуре в течение 30-40 мин.

**В.** Разведение контрольной плазмы. В один флакон с контрольной плазмой внести **1,0 мл** дистиллированной воды и растворить содержимое при комнатной температуре и легком покачивании в течение 3 мин.

Разведенную контрольную плазму разлить по 0,5 мл в 2 герметично закрывающихся стеклянных силиконированных или пластиковых контейнера (флакона) и заморозить при температуре -16... -20 °C.

Порцию свежей или размороженной (на водяной бане при температуре +37 °C) контрольной плазмы следует использовать для получения контрольных показателей поглощения в день проведения исследования.

🧼 Концентрация АТ III в контрольной плазме указана в **Паспорте к набору** реагентов.

### 2. Изменение [Test Setup] для построения калибровочной кривой

1. В главном меню выбрать команду [Setup].

2. Далее нажать кнопку [Tests].

. Переместить курсор на пустое место в конце списка и нажать [Enter].

4 На 1 странице установочного окна измените параметры согласно таблице, представленной ниже:

| :Nex       | t Page                              |            | TEST SETUP – Page – 1/3 |                |                                                                  |       |             |  |  |
|------------|-------------------------------------|------------|-------------------------|----------------|------------------------------------------------------------------|-------|-------------|--|--|
| F4:<br>Esc | Dependent<br>: Quit<br>previation A | Test       | Identi                  | fication       | Latest Modification 10/03/2014<br>Method chromo - kinetic OD/min |       |             |  |  |
|            | Sample                              | .1 111 1.5 | Diluant                 |                |                                                                  |       |             |  |  |
| Volume     | Incu.                               | Dil        | ID                      | Name           | Vial                                                             | Stab. | Min. Volume |  |  |
| 100 µl     | 0 sec                               | 1/100      | 11612                   | DILUENT BUFFER | 15 ml                                                            | 72 h  | 0,9 ml      |  |  |

| Reagents           |              |                  |            |       |        |                |         |          |  |  |
|--------------------|--------------|------------------|------------|-------|--------|----------------|---------|----------|--|--|
| ID                 | ID Name      |                  | Incub Vol. |       | Stab.  | Min. Volume    | Washing |          |  |  |
|                    |              | sec              | μl         | ml    | h      | (ml)           | Befo    | re After |  |  |
| Ra TROMB           | AT III TROMB | 180              | 100        | 6     | 168    | 0.7            | no      | special  |  |  |
| Rb                 |              |                  |            |       |        |                |         |          |  |  |
| Rc                 |              |                  |            |       |        |                |         |          |  |  |
| Rd CHROM           | AT III CHROM |                  | 50         | 6     | 168    | 0.7            | no      | special  |  |  |
|                    |              |                  |            |       |        |                |         |          |  |  |
| Anal               | Analysis     |                  |            | esult | Valio  | Validation (%) |         |          |  |  |
| Linearity Min 0.98 |              | Primare Units    |            |       | %      | Min            |         | Max      |  |  |
| First Point 10     |              | Corrector        |            |       | 1.000  | 10.0           | 10.0    |          |  |  |
| Second Point 60    |              | Single/Duplicate |            |       | single |                |         |          |  |  |
| Rd Heating Yes     |              | Precision        |            |       | 10%    | Redil. Cor     | ndition | (%)      |  |  |
| Stirring           | Stirring no  |                  |            |       |        |                | <       |          |  |  |
|                    |              |                  |            |       |        | 1/200          | ) >     | 130.0    |  |  |

### DEL=Modify

Для перехода по страницам установочного окна необходимо использовать кнопки [PgUp][PgDn].

Б. На 2 странице установочного окна измените параметры согласно таблице, представленной ниже:

| ]                       | PgDn ] | Next Page      |                                                                |      |            |             | ·                       |      |            |
|-------------------------|--------|----------------|----------------------------------------------------------------|------|------------|-------------|-------------------------|------|------------|
| ]                       | Esc: Q | uit            | AT III TS: AT III TS                                           |      |            |             |                         |      |            |
|                         |        | MODE Gra<br>Ca | Scale<br>Raw Data Lin<br>concentration Lin<br>Single/Duplikate |      |            |             |                         |      |            |
| ID                      | Key    | Name           | dil.                                                           | Vial | Stab.      | Min. Volume | single                  |      |            |
|                         |        |                |                                                                | ml   | h          | ml          | Uffset corrector        |      |            |
| 11612                   |        | DILUENT BUFFE  | R 1/100                                                        | 15   | 72         | 0.90        | Kev                     |      |            |
| 11122                   |        | TS CALIB       | 1/400                                                          | 1    | 3          | 0.50        | Name DILUENT BUFFER     |      |            |
| 11122                   |        | TS CALIB       | 1/200                                                          | 1    | 3          | 0.50        | Vial   Stab.   Min.Volu |      | Min.Volume |
| 11122                   |        | TS CALIB       | 1/100                                                          | 1    | 3          | 0.50        | 15 m                    | 72 h | 0.90       |
| Controls<br>ID Key Name |        |                |                                                                |      | Vial<br>ml | Stab.<br>h  | Min. Volume<br>ml       |      |            |
| Level 1 11111           |        | 1111           | RNP TS                                                         |      | 1          | 8           | 0.3                     |      |            |
| Level 2 11112           |        | 1112           | PATHOPL                                                        |      | 1          | 8           | 0.3                     |      |            |

| PgUp<br>Esc: ( | Previo<br>Quit | us Page              | Test S   | Test Setup – Page-3/3 |      |                 |      |  |  |
|----------------|----------------|----------------------|----------|-----------------------|------|-----------------|------|--|--|
|                |                | AT III TS: AT III TS |          |                       |      |                 |      |  |  |
|                | F              | Usual Value          | s (%)    |                       |      |                 |      |  |  |
|                | Со             | sion                 | Min. Max |                       |      |                 |      |  |  |
| Unit Factor    |                |                      | Print    | Test Nur              | nber | 75 130          |      |  |  |
| Main %         | 6              |                      | Yes      | 0                     |      |                 |      |  |  |
| Aux. 1         |                |                      |          |                       |      | Printout limits |      |  |  |
| Aux. 2         |                |                      |          |                       |      | Min. 10.0       | 00 % |  |  |
| Aux. 3         |                |                      |          |                       |      | Max. 200        |      |  |  |
|                |                |                      |          |                       |      |                 |      |  |  |
| ID             | y Contro       | Key                  | Name     | h h                   | ml   | h               | ml   |  |  |
| Level 1        | 11111          |                      | RNP TS   | 12                    | 1    | 8               | 0.3  |  |  |
| Level 2        | 11112          |                      | PATHOPL  | 12                    | 1    | 8               | 0.3  |  |  |
| Level 3        |                |                      |          |                       |      |                 |      |  |  |
|                |                |                      |          |                       |      |                 |      |  |  |

**б**. На 3 странице установочного окна измените параметры согласно таблице, представленной ниже:

**П** После завершения ввода данных в установочные окна нажать **[Esc]** => **[Quit]** и сохранить нажатием **[Save before Quitting]** (для принятия введенных данных потребуется ваш код подтверждения). Так же можно выйти без сохранения параметров, выбрав команду **[Quit without Saving]** или не выходить из установочных окон – **[Do not Quit]**.

В После регистрации теста необходимо установить диапазон значений для проведения контроля качества. Для этого необходимо из главного меню войти в [Calib./Control] => выбрать [Quality Control]. Войдите в соответствующий тест (AT III TS). Нажмите [Esc], выберете [Change Range] и введите верхнее и нижнее значения для контроля качества. Сохраните диапазон нажатием клавиши [F10] (для принятия введенных данных потребуется ваш код подтверждения).

### 3. Провести анализ калибровочной кривой

После введения параметров нужно вернуться в главное меню, выбрать команду [Calib./Control].

2. Выбрать команду [Calibration] и нажать [Enter].

3. Выбрать тест AT III TS и нажать [Enter].

[4] Нажать [Esc] и в окне [Calibrations] (для запуска калибровки потребуется ваш код подтверждения).

5 Внести значение концентрации антитромбина III, соответствующее разведением калибратора в стандарт-плазме из паспорта к набору.

**6** Ввести верхнее и нижнее значение для контроля качества, нажатием клавиши **[F10]** запустит калибровку.

При удовлетворительных полученных результатах подтвердить калибровочную кривую соответствующей командой [Confirm].

#### Примечание:

• В качестве реагентов DILUENT BUFFER (ID 11612) используют физиологический раствор (0,9 % раствор Na Cl), AT III TS TROMB (ID TROMB)- рабочий раствор тромбина (входит в состав набора), AT III CHROM (ID CHROM) — рабочий раствор хромогенного субстрата (входит в состав набора).

• В качестве TS CALIB (ID 11122) используют стандарт-плазму (входит в состав набора).

• Названиям RNP TS (ID 11111) и PATHOPL (ID 11112) соответствует референтная нормальная плазма (в состав набора не входит, кат. № 012 и патоплазма (в состав набора не входит, кат. № 013) или другие аналогичные контрольные образцы.